# Hướng dẫn chi tiết:

# Bước 1: Bắt đầu

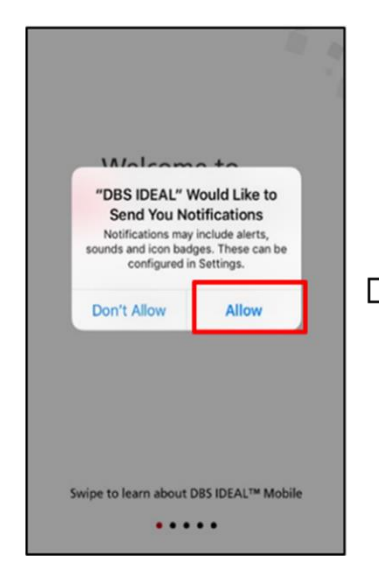

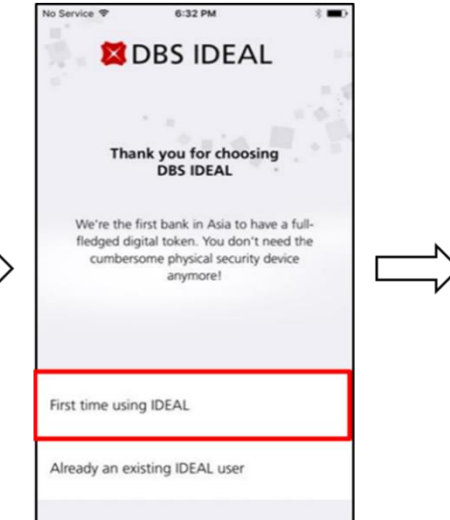

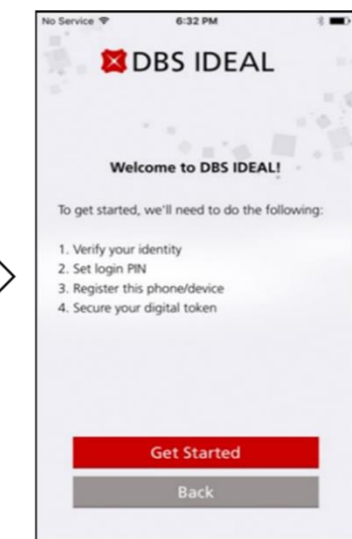

# Bước 2: Đăng nhập IDEAL

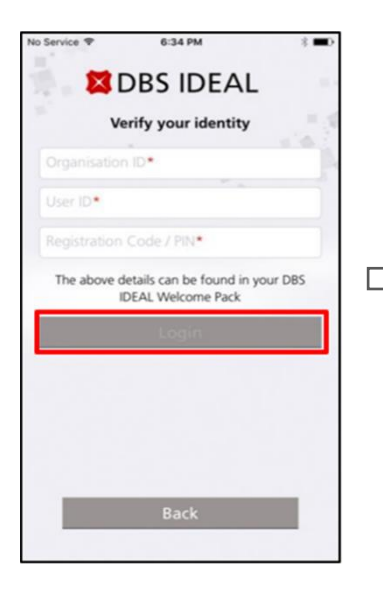

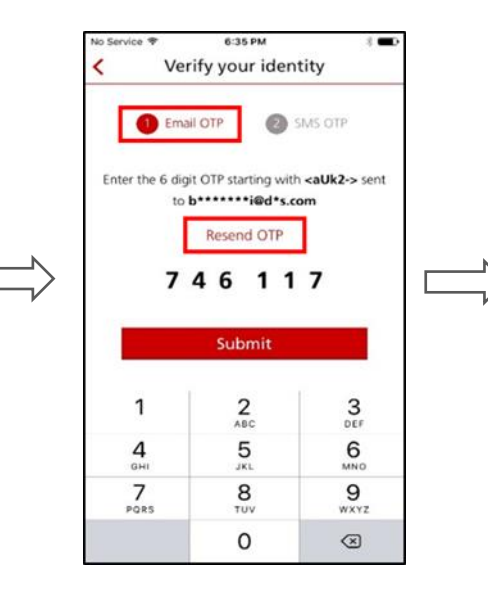

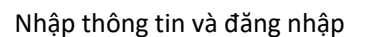

Organisation ID:«OrganisationID» User ID: «UserID» Registration Code: <<registration code>> Nhập mã OTP đã gửi đến **email** và **số di động** đăng ký.

Trong trường hợp không nhận được mã OTP, vui lòng nhấn "Resend OTP" Set login PIN Welcome Enter a login PIN\* Re-enter the login PIN\* Your PIN cannot contain running numbers (e.g. 345678) Your PIN also cannot contain 3 consecutive identical digits (e.g. 8299922) Your PIN needs to be between 6 to 9 digits.

Cài đặt và xác nhận mã PIN đăng nhập IDEAL cho những lần đăng nhập tiếp theo.

### Bước 3: Thiết lập Thiết bị bảo mật số

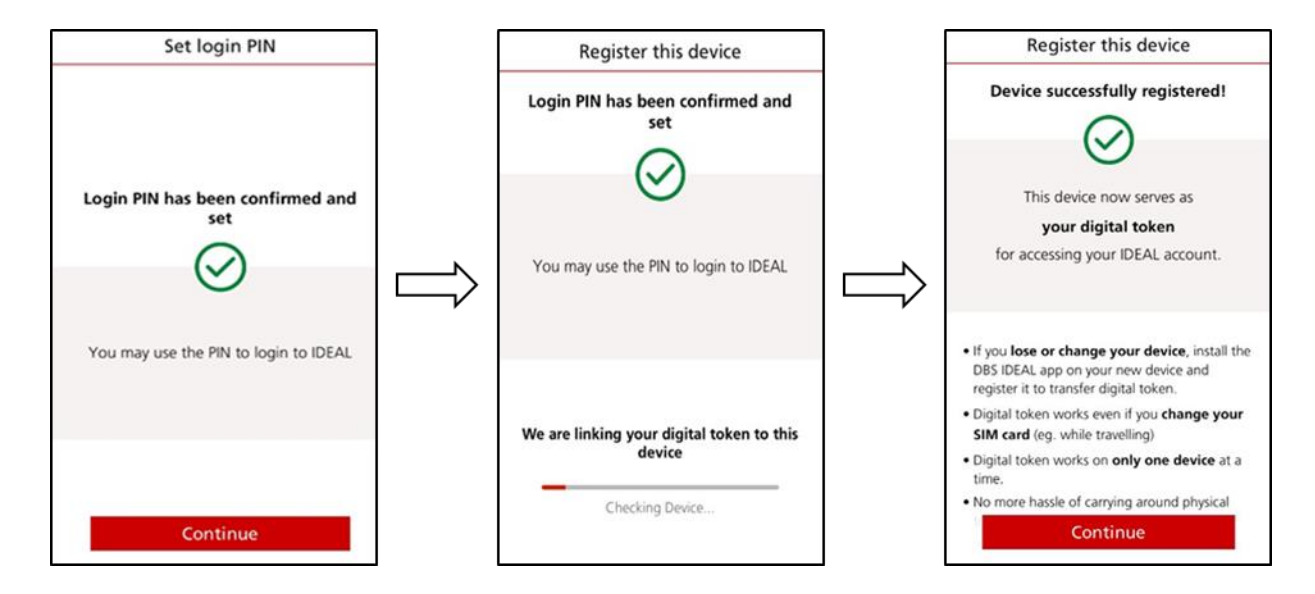

#### Bước 4: Chọn phương thức đăng nhập

#### Lựa chọn 1: Cảm biến vân tay hoặc Nhận dạng khuôn mặt

Kích hoạt lựa chọn này nếu bạn muốn sử dụng Cảm biến vân tay hoặc Nhận dạng khuôn mặt (dành cho iOS) và nhấn "Continue"

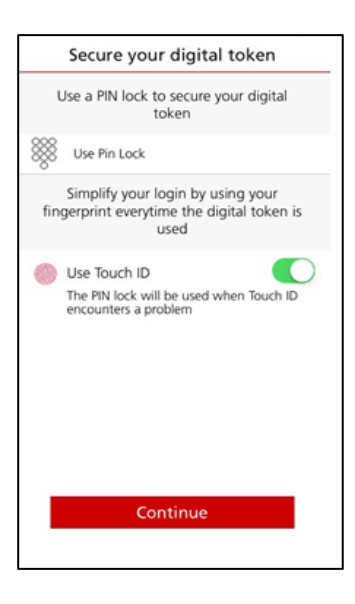

### Lựa chọn 2: Cài mã PIN khóa Thiết bị bảo mật số

Nhập mật khẩu và làm theo trình tự hướng dẫn

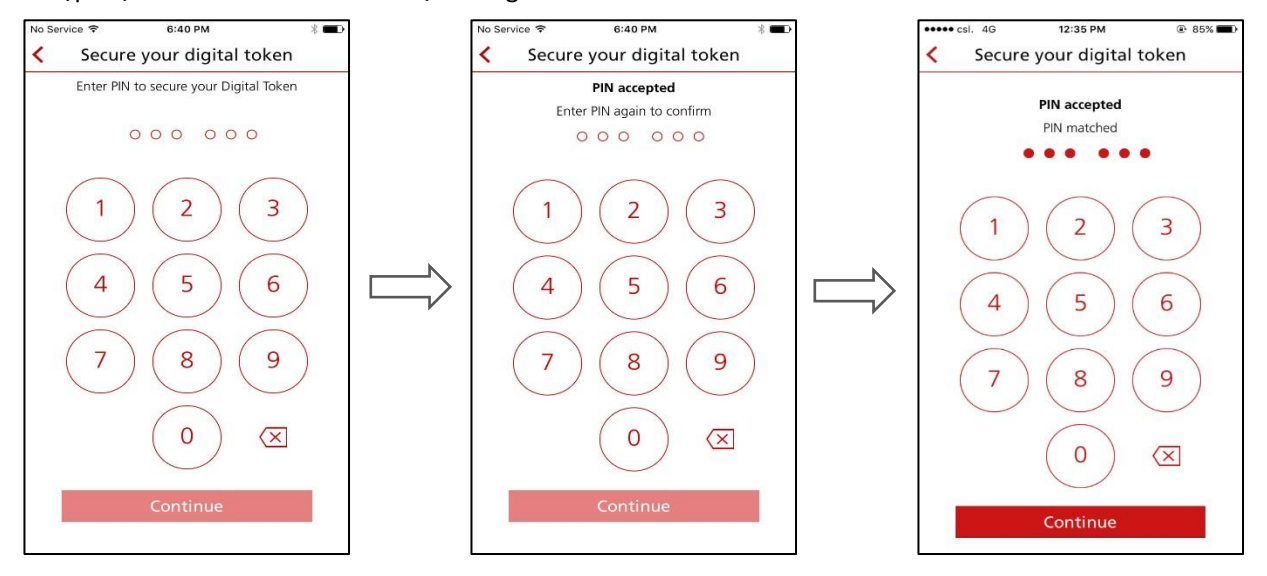

#### Nhấn "Continue" hoặc "Done" để hoàn tất cài đặt mật khẩu khóa Thiết bị bảo mật số

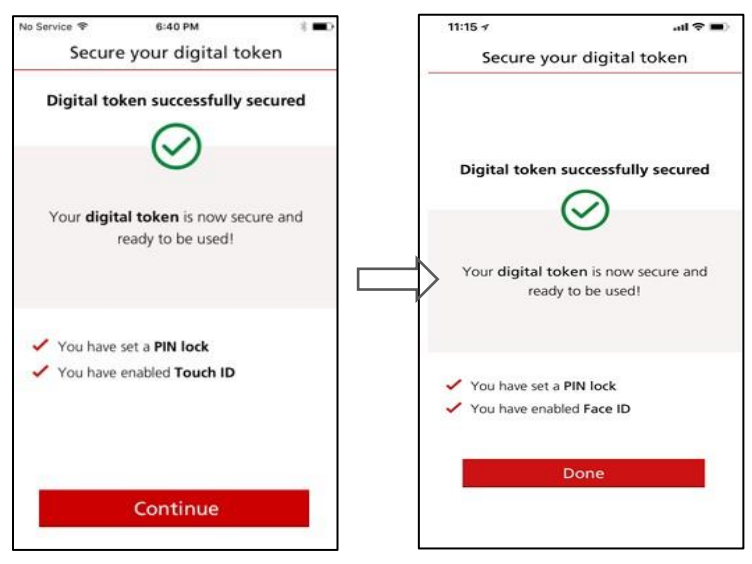

# Bước 5: Đăng nhập thành công!

Màn hình sẽ hiển thị trang chủ DBS IDEAL

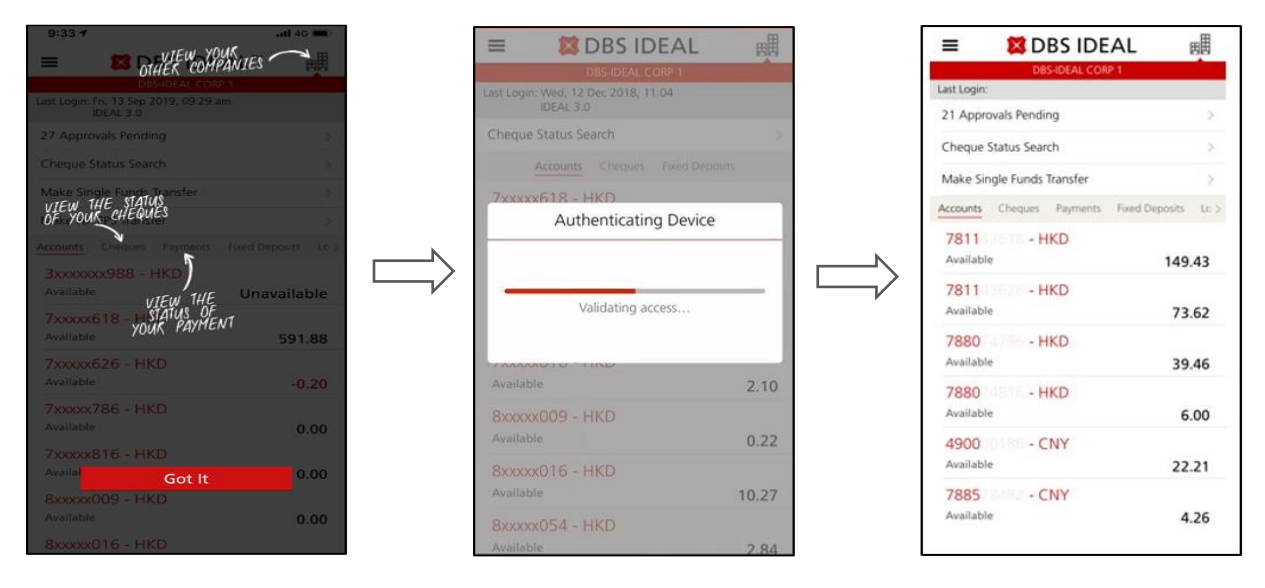

Chúc mừng! Bạn có thể sẵn sàng kiểm tra số dư tài khoản hoặc duyệt giao dịch theo ủy quyền ngay bây giờ!

# Here's how you can get started:

## Step 1: Get Started

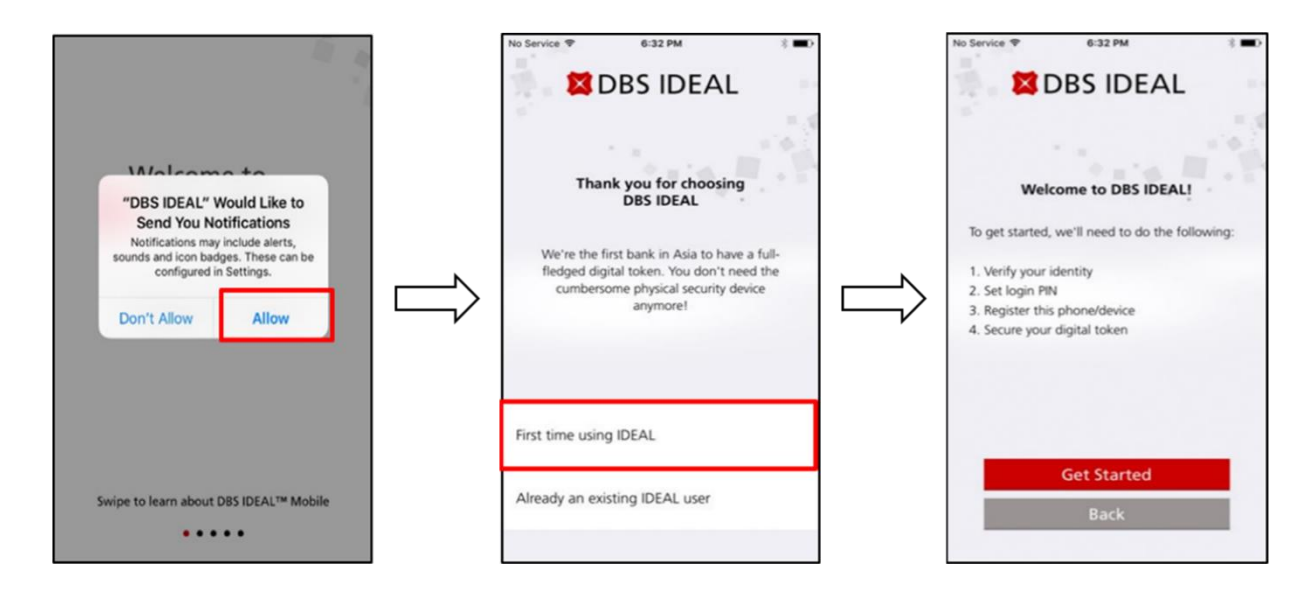

Step 2: Login to IDEAL

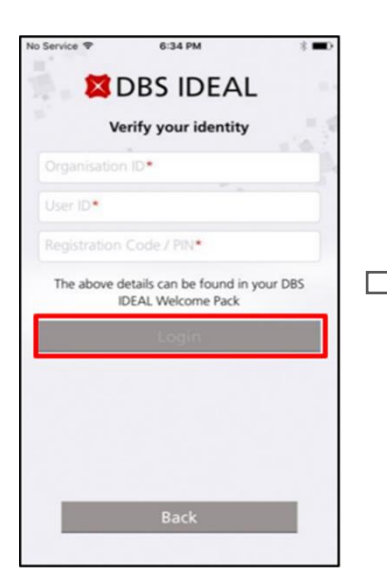

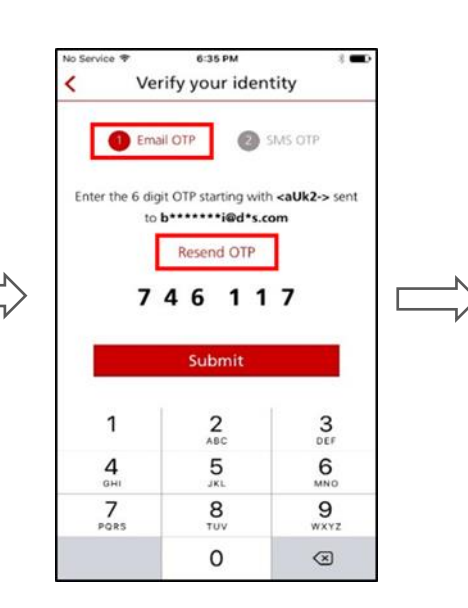

Input your login credentials

Organisation ID:«OrganisationID» User ID: «UserID» Registration Code: <<registration code>> Input your One-Time Password (OTP) that has sent to your registered *Email Address* and *Mobile Number*.

If you have not received the OTP, please click "Resend OTP"

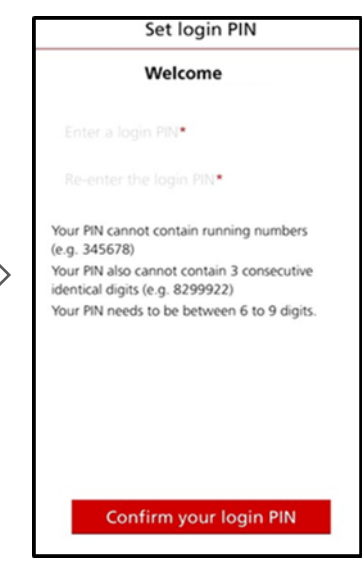

Please set and confirm your own IDEAL PIN, which will be used for your subsequent login.

### Step 3: Link to Your Digital Token

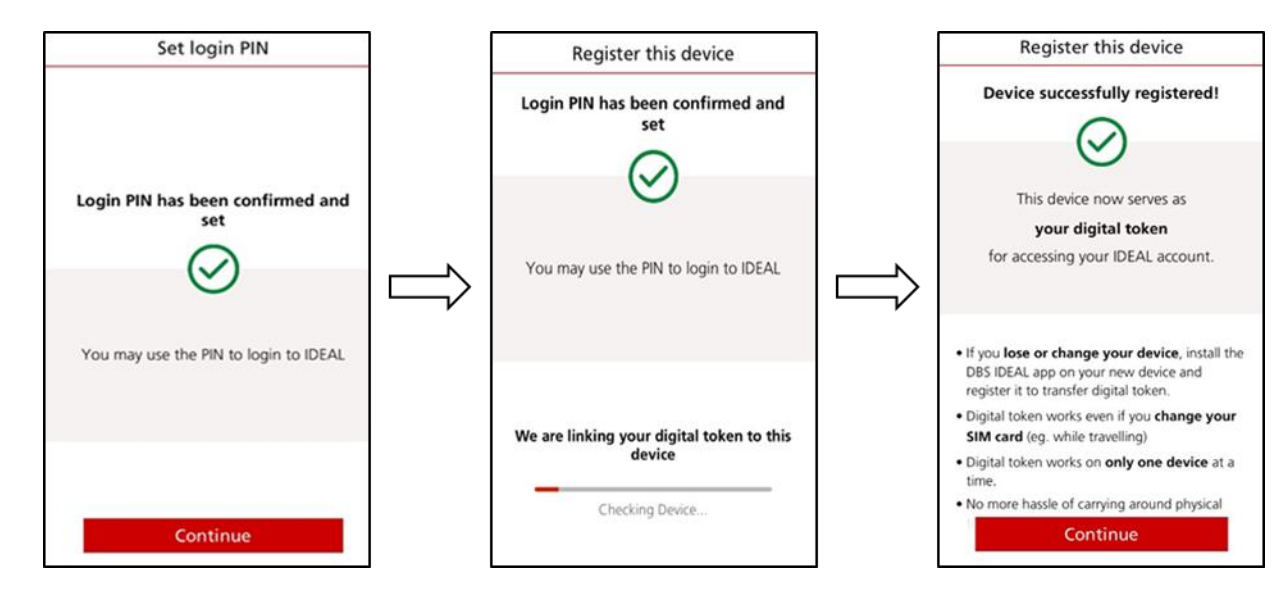

Step 4: Choose Your Preferred Login Method

# **Option 1: Touch ID or Face ID**

Enable this button if you want to use Touch ID or Face ID (for iOS) and click "Continue"

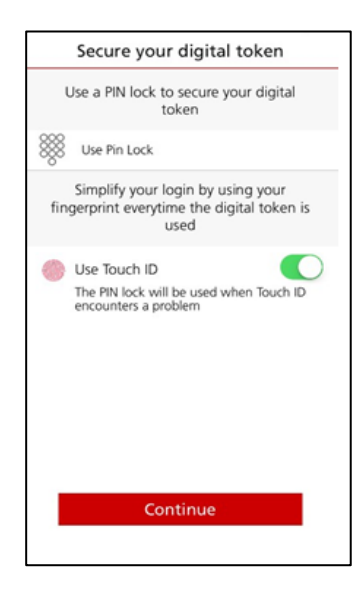

### **Option 2: Token PIN Lock**

Enter PIN Lock and follow the instructions

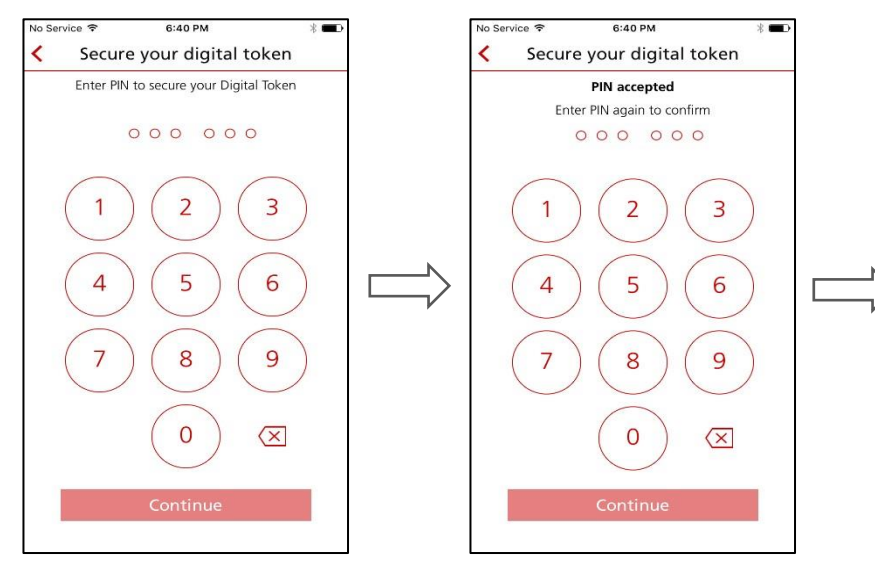

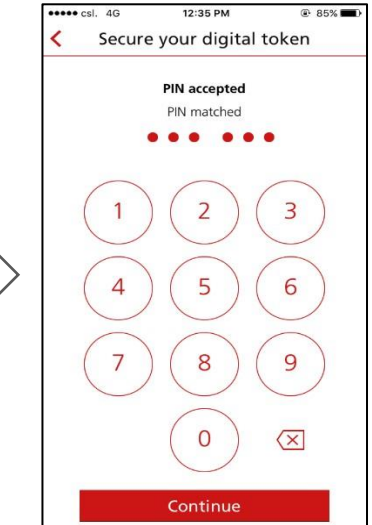

Click "Continue" or "Done" to complete the setup of Token PIN Lock

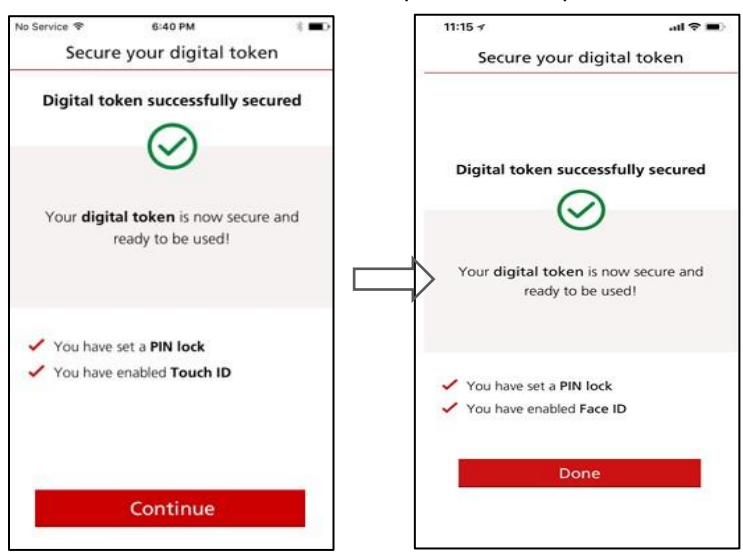

# Step 5: Login Successfully!

You will see the Dashboard of IDEAL Mobile Banking.

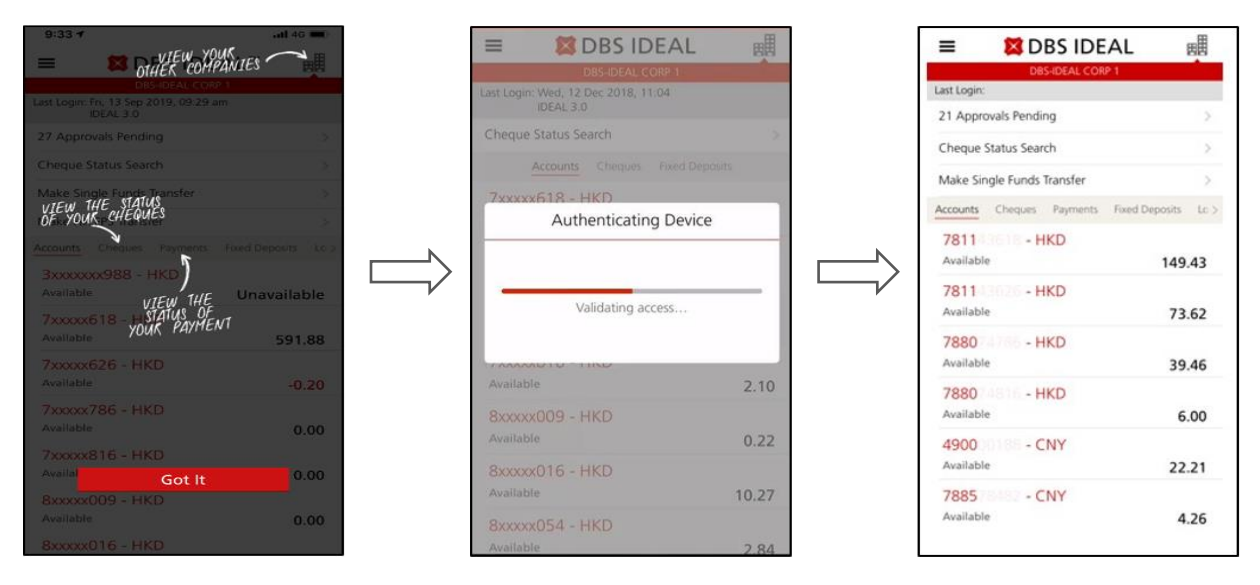

Congratulations! You are now ready to check your account balance or approve transactions depending on your user profile!